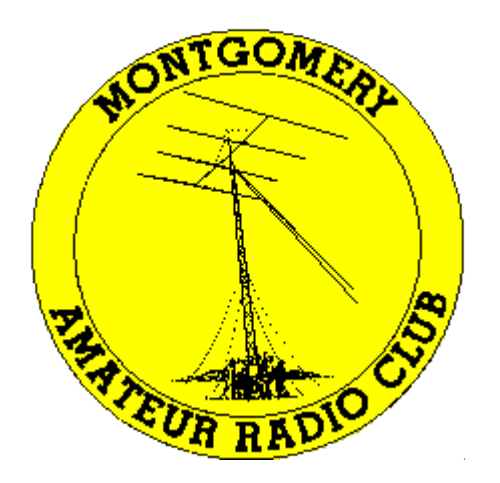

# Education Committee Montgomery Amateur Radio Club Rockville, Maryland

# **Getting Started with Digital Modes on HF** David W2LNX, Robert K3RRR, Bruce WA3SWJ

October 21, 2015

printed: Oct 22, 2015 07:03:18 AM

Montgomery Amateur Radio Club

The goal of this presentation is to help get you started with digital modes on HF.

- station equipment
  - transceiver
  - computer to radio sound interface
  - rig control cable
- setting up a transceiver
- setting up a sound interface
- setting up a rig control cable
- setting up a digital modes program
- operating digital modes program

## station equipment

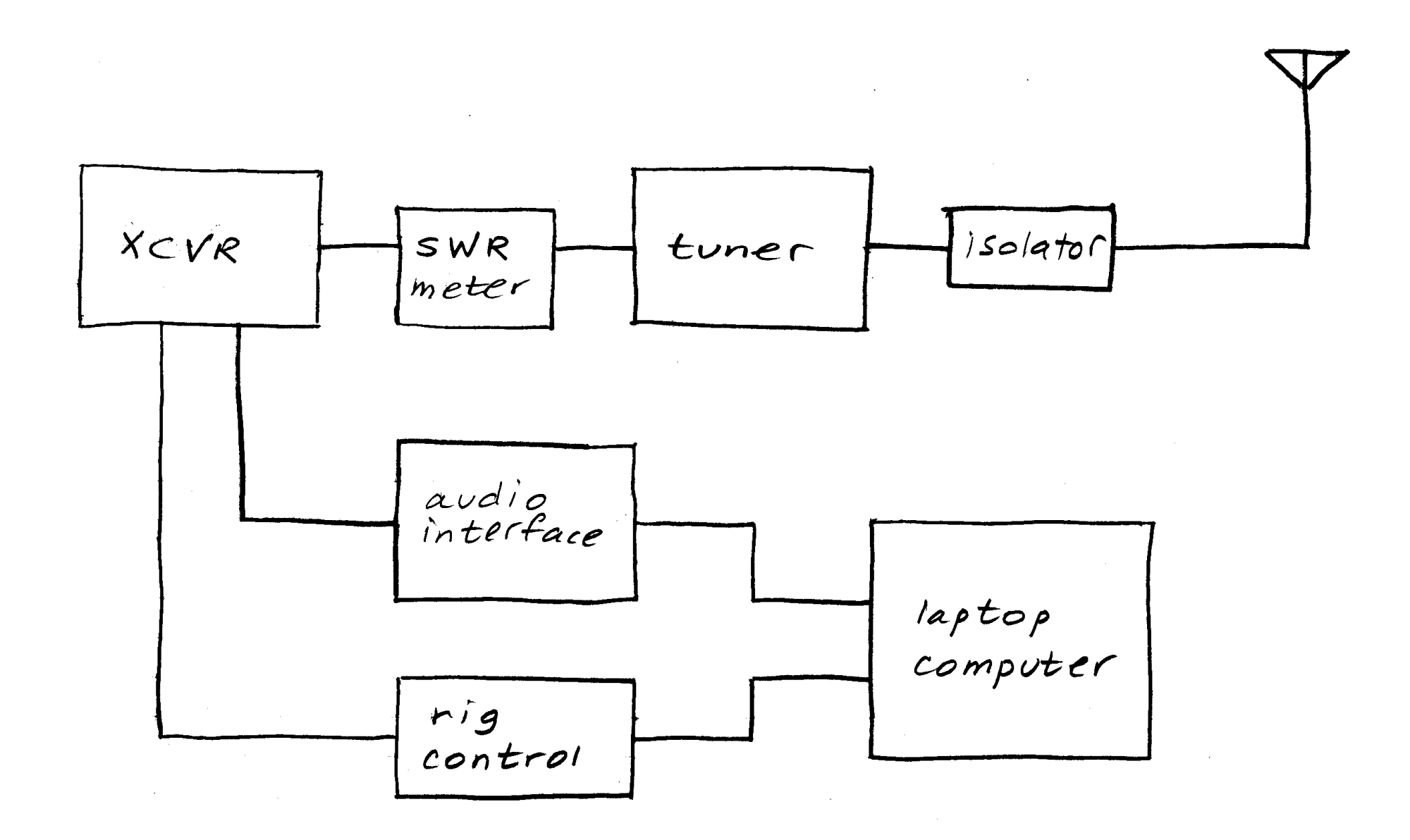

- transceivers
  - Yaesu FT-857D
  - Icom IC-706MKIIG
- SWR meter MFJ-860
- automatic antenna tuner
  - LDG Z-100Plus 100 W tuner generic
  - LDG tuning cables for Tune button
    - Y-ACC for FT-857D
    - IC-2 for 706MKIIG
- line isolator Radio Works T-4-500
- dummy load MFJ-260C
- antenna

- sound interface Tigertronics SignaLink<sup>™</sup> USB
  - has built-in VOX
  - 6 pin mini-DIN data cable SLCAB6PM
  - matching jumper module SLMOD6PM

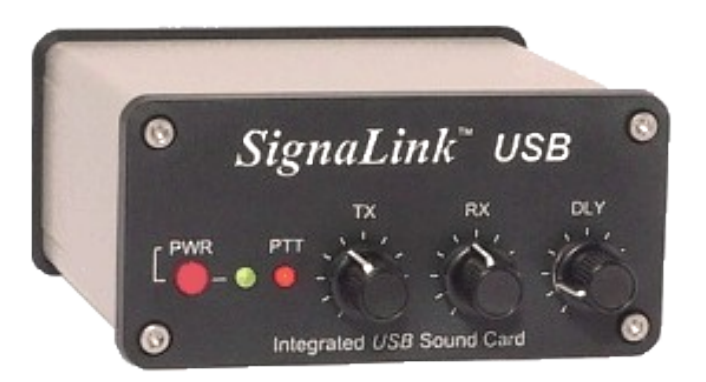

• rig control cable – Valley Enterprises

- USB CT-62 FTDI for FT-857D
- USB CT-17 FTDI for IC-706MKIIG

- operating systems:
  - Windows 7
  - Ubuntu Linux 14.04 LTS W2LNX
- digital modes programs:
  - fldigi W2LNX
  - JT65-HF K3RRR
  - Ham Radio Deluxe WA3SWJ

- FT-857D
  - set menu items:
    - 019 CAT RATE: 9600 bps
    - 020 CAT/LIN/TUN: CAT
    - 038 DIG MODE: PSK31-U
    - 075 RF POWER SET: 100 or 10 for QRP
    - 085 TUNER/ATAS: OFF
  - set transceiver MODE: DIG, not USB
  - select display: MFi
    - set button B: MTR ALC DISP

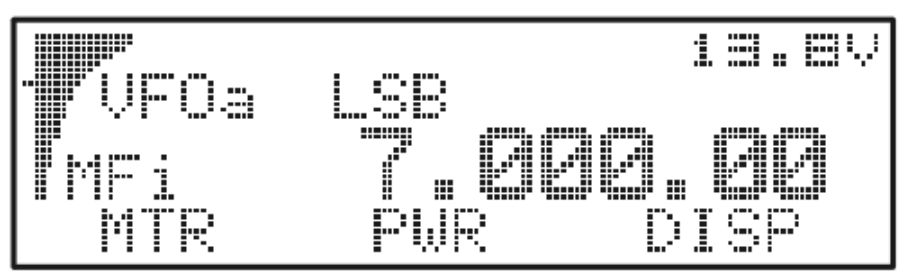

- IC-706MKIIG
  - Initial set mode:
    - 29 9600 MODE: 1200
    - 35 CI-V BAUD: 19200
  - Quick set mode:
    - Q1 RF POWER: H or 1 for QRP
  - set transceiver mode: USB

# • Device Manager: look for USB Audio Device

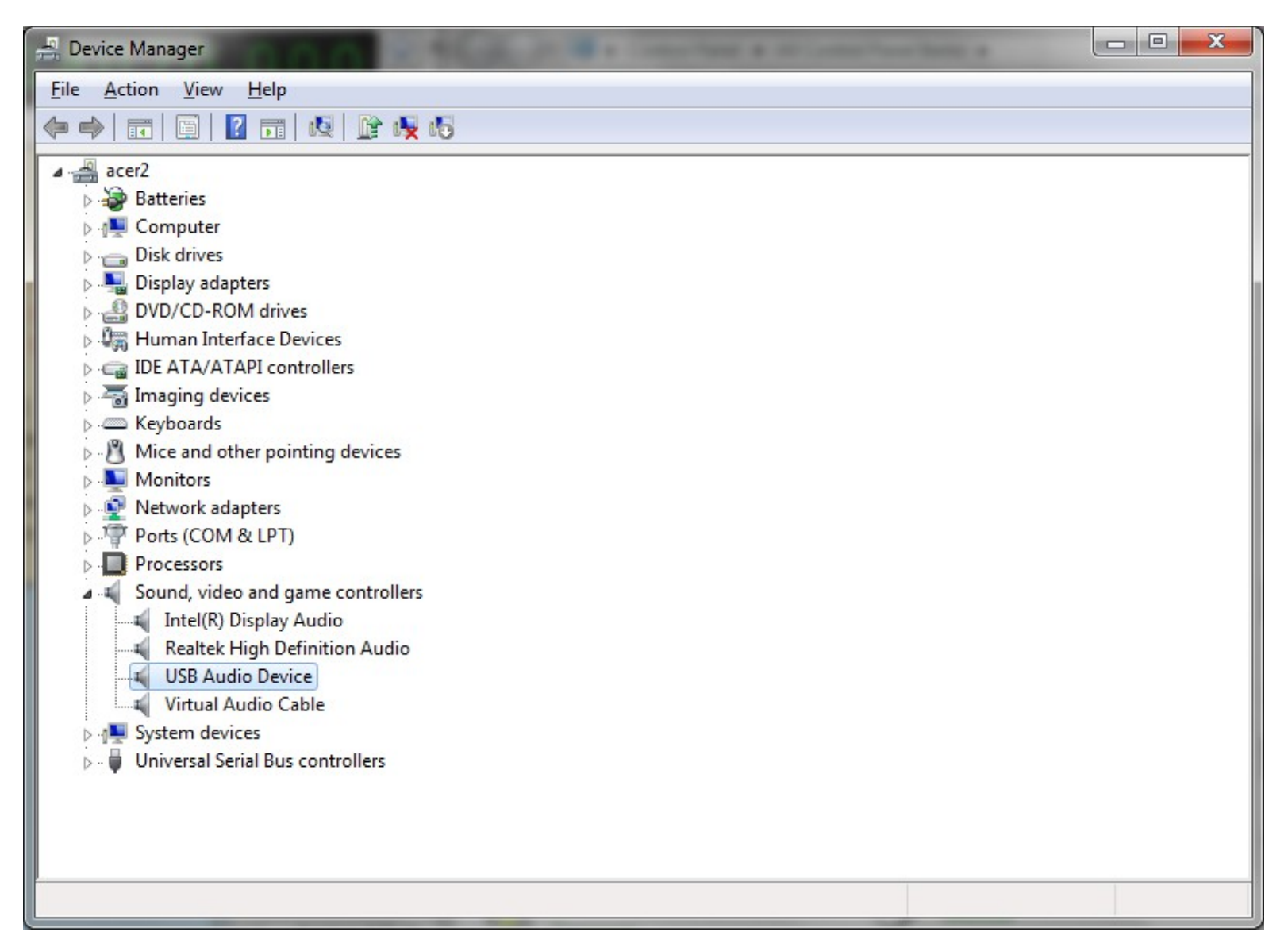

• right click on speaker icon – select Recording devices

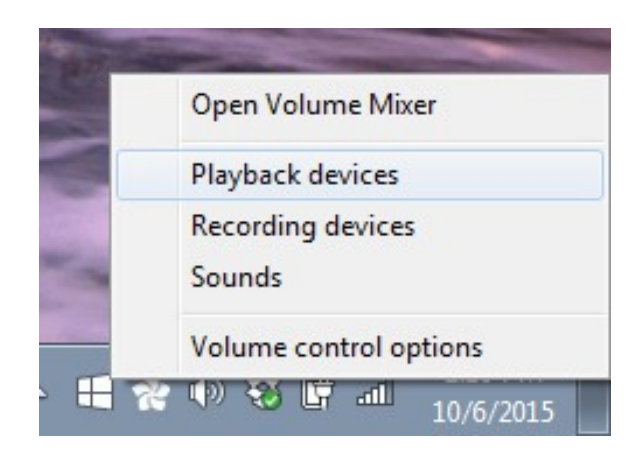

• select Microphone USB Audio Device – click Properties

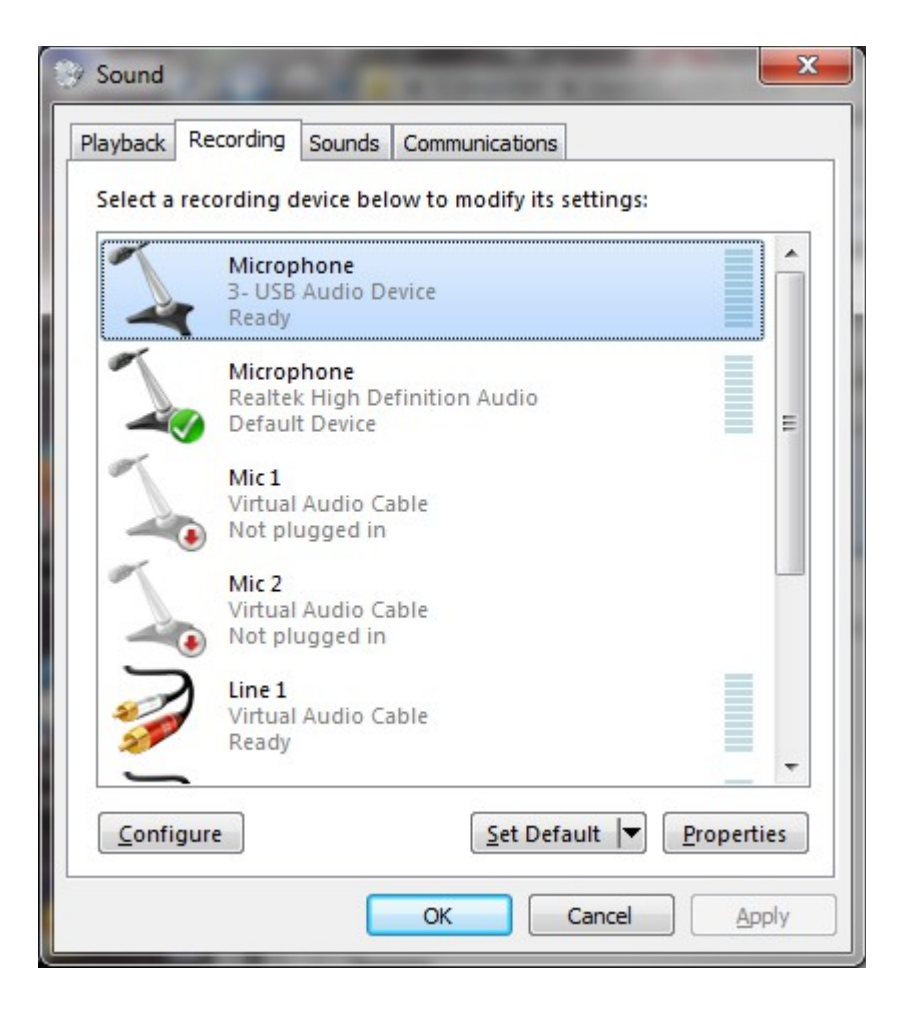

### • click Levels tab

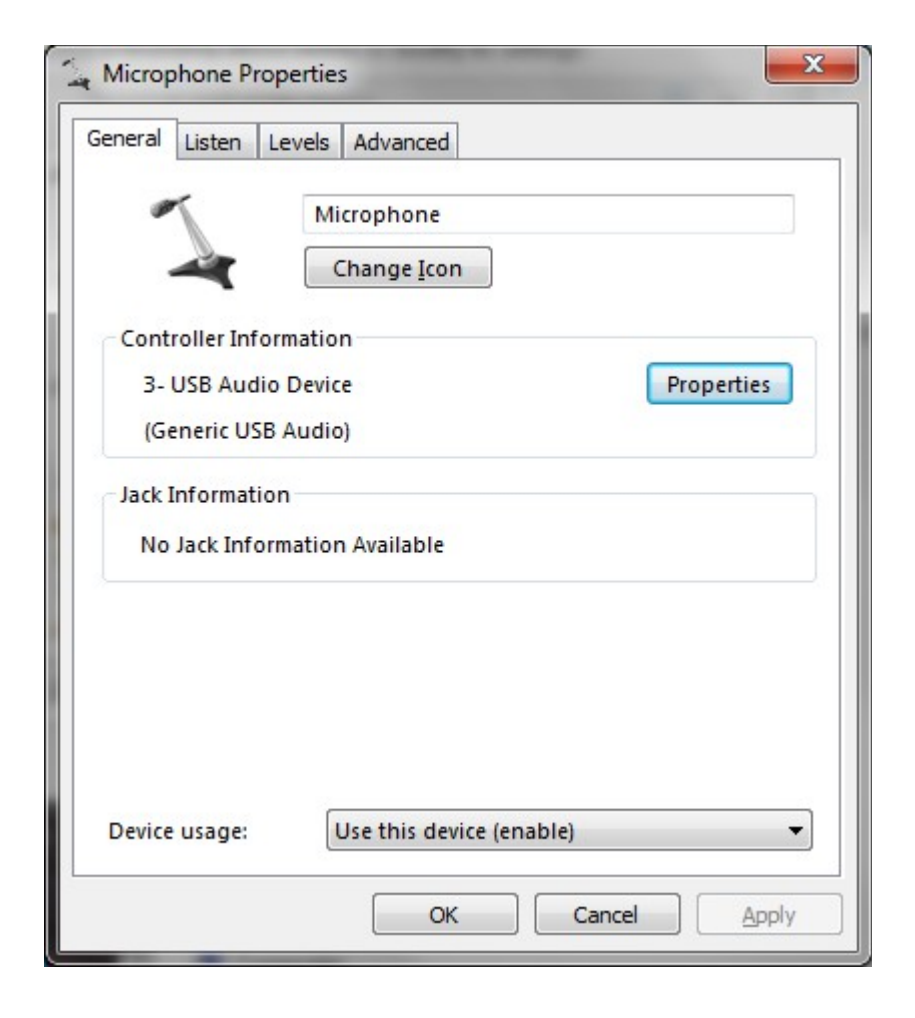

• select appropriate microphone gain

| General Listen Levels | Advanced |  |
|-----------------------|----------|--|
| Microphone            | +30.0 dB |  |
|                       |          |  |
|                       |          |  |
|                       |          |  |
|                       |          |  |
|                       |          |  |
|                       |          |  |

too high

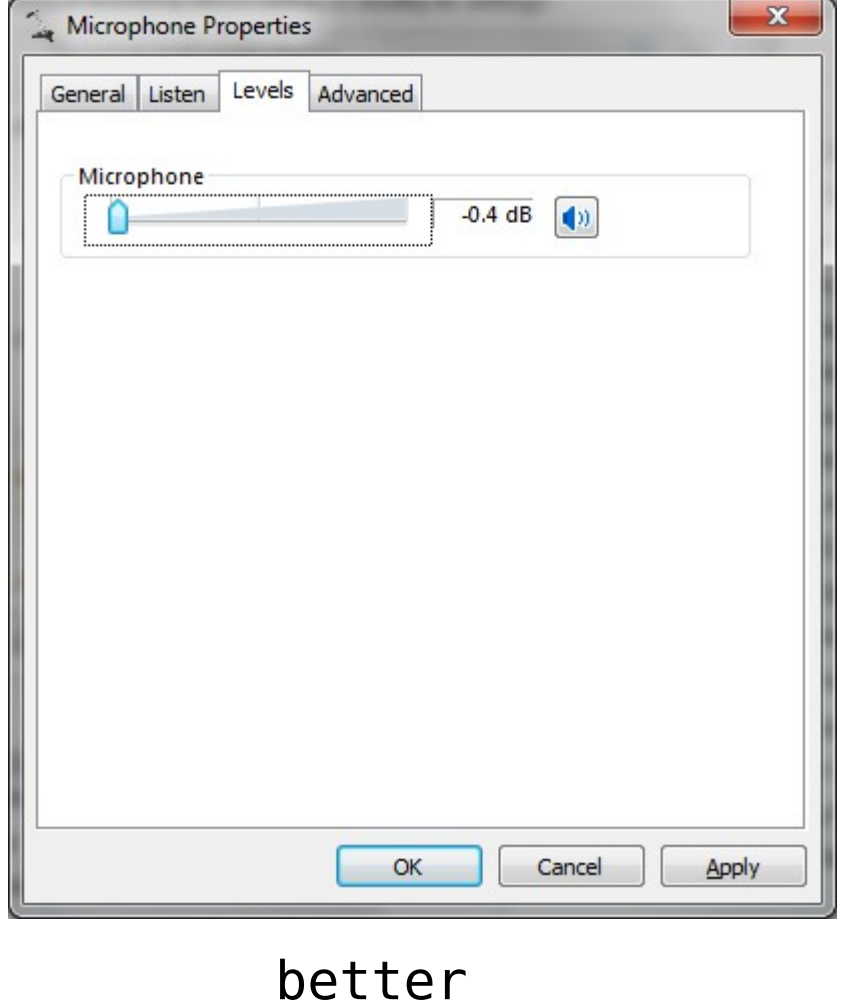

• click Advanced tab - select mono 48000 Hz

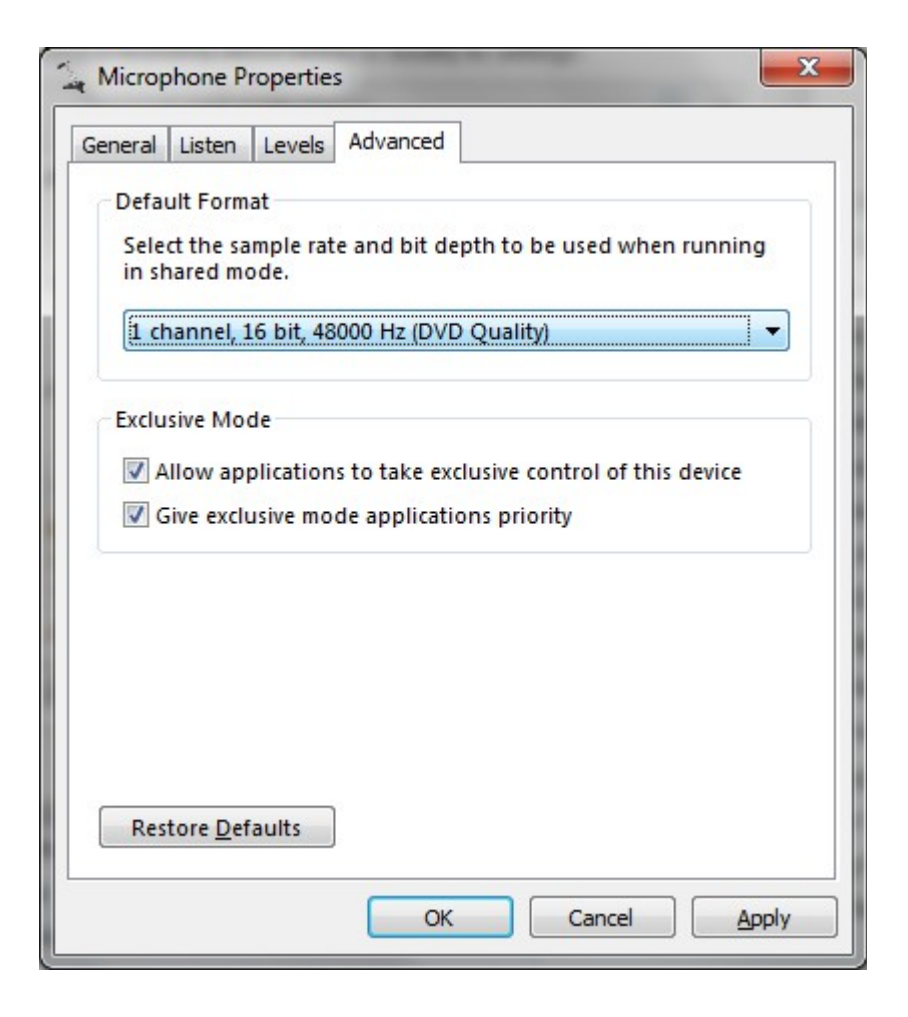

• right click on speaker icon — select Playback devices

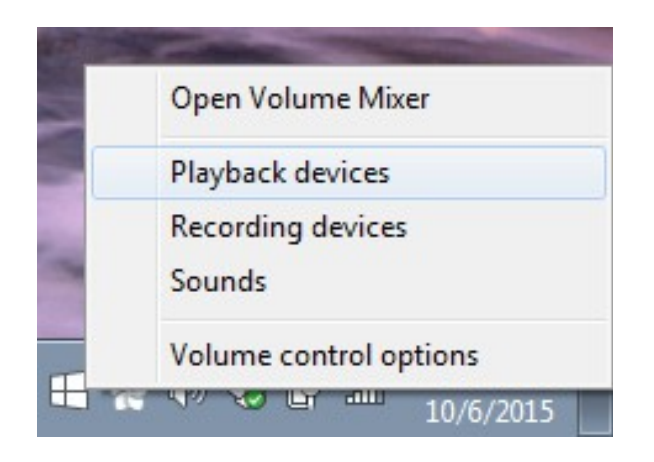

• select Speakers USB Audio Device – click Properties

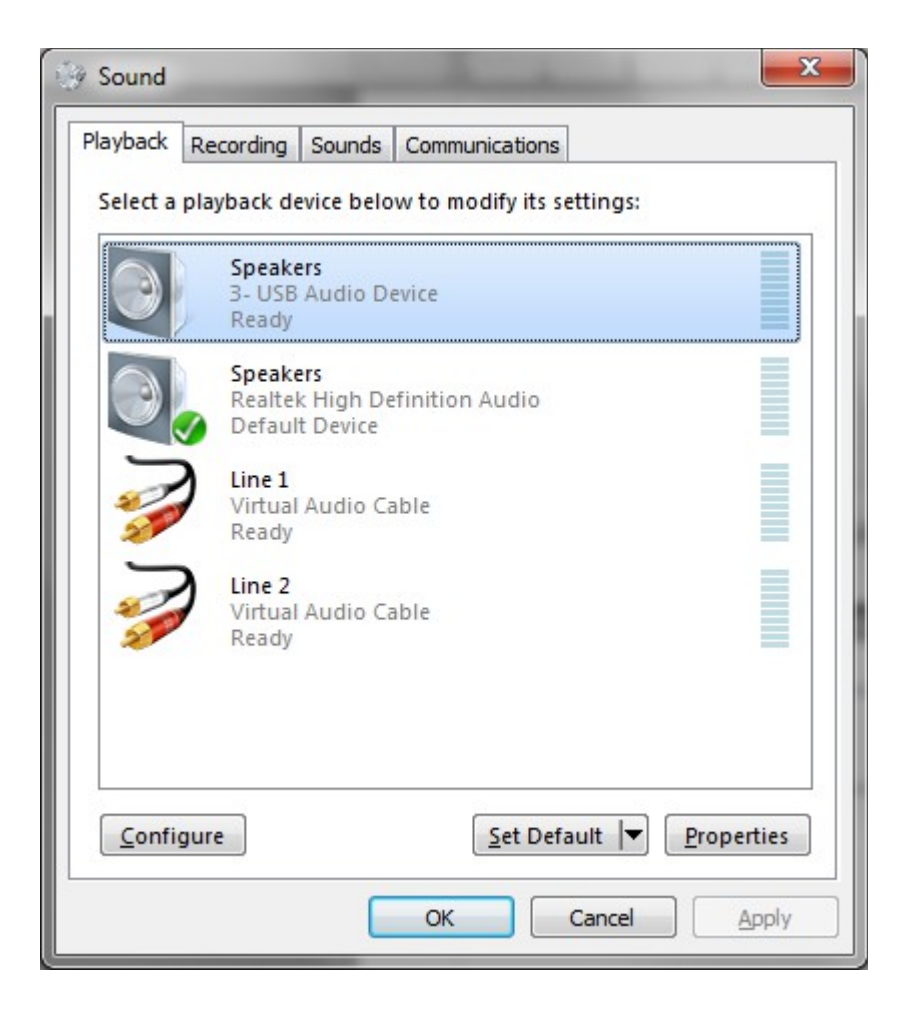

• click Advanced tab

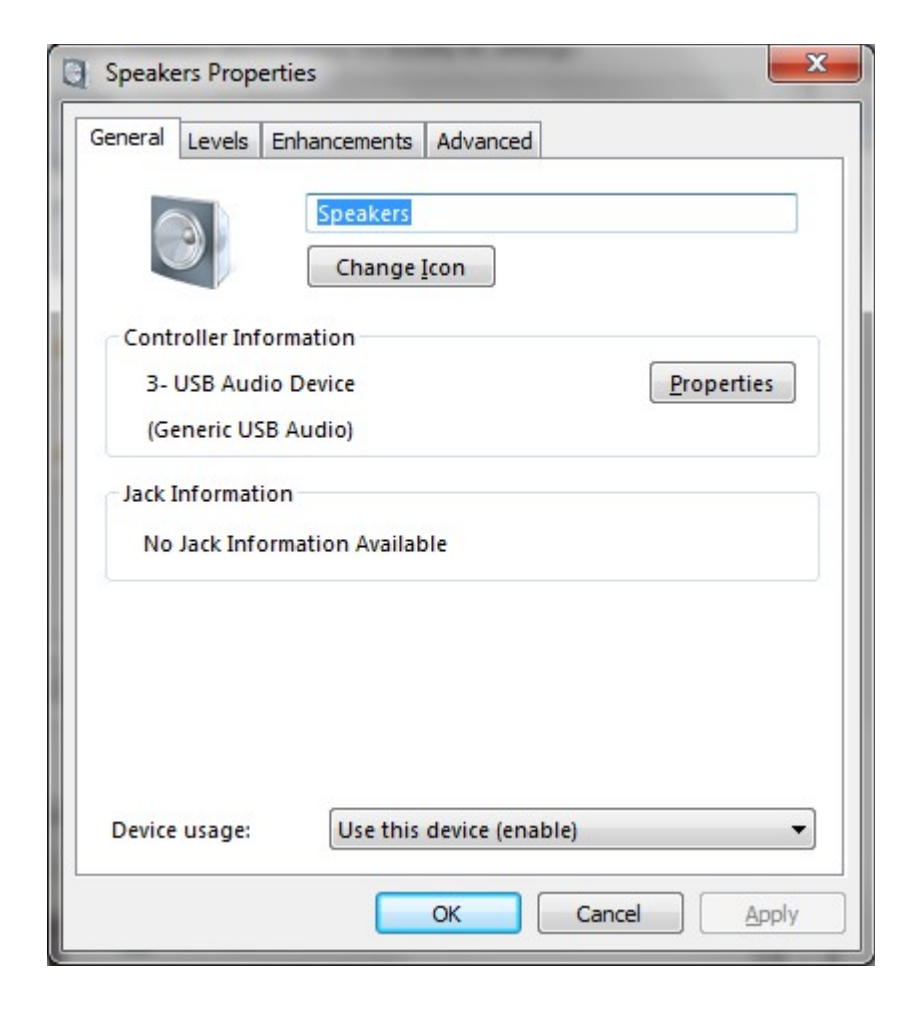

#### • select mono 48000 Hz

| General               | Levels                            | Enhanceme                  | nts    | Advanc   | ed       |          |         |              |
|-----------------------|-----------------------------------|----------------------------|--------|----------|----------|----------|---------|--------------|
| Defa<br>Sele<br>in st | ult Form<br>ct the sa<br>hared mo | at<br>mple rate ar<br>ode. | nd bit | depth    | to be u  | ised wi  | nen rur | nning        |
| 16                    | bit, 4800                         | ) Hz (DVD Q                | uality | )        |          | •        |         | <u>T</u> est |
| Exclu                 | sive Mo                           | le                         |        |          |          |          |         |              |
| VA                    | llow app                          | olications to              | take   | exclusi: | /e cont  | rol of t | his dev | lice         |
| <b>V</b> 0            | Sive exclu                        | usive mode a               | pplic  | ations   | oriority |          |         |              |
|                       |                                   |                            |        |          |          |          |         |              |
| Res                   | tore <u>D</u> ef                  | aults                      |        |          |          |          |         |              |

• in Configure menu – select Sound Card

| Fldigi configurat                  | on 🕒 🖃 💻                                       | × |  |  |  |  |  |  |
|------------------------------------|------------------------------------------------|---|--|--|--|--|--|--|
| Operator UI Wate                   | fall Modems Rig Audio ID Misc Web Autostart IO |   |  |  |  |  |  |  |
| Devices Settings Right channel Wav |                                                |   |  |  |  |  |  |  |
| ⊖oss                               | Device:                                        |   |  |  |  |  |  |  |
| PortA                              | Capture: Microphone (3- USB Audio Device)      |   |  |  |  |  |  |  |
|                                    | Playback: Speakers (3- USB Audio Device)       |   |  |  |  |  |  |  |
| ⊖PulseA                            | udio Server string:                            |   |  |  |  |  |  |  |
| ⊖File I/                           | ) only                                         |   |  |  |  |  |  |  |
|                                    |                                                |   |  |  |  |  |  |  |
|                                    |                                                |   |  |  |  |  |  |  |
| Restore defa                       | Its Save Close                                 |   |  |  |  |  |  |  |

• set audio output to appropriate level

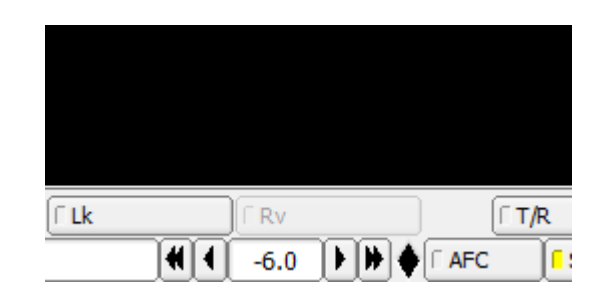

- transmit PSK31 test message click on CQ macro
  - use dummy load
  - set TX on SignaLink to just before ALC indication
    - SWR power meter should
      - be about half RF power setting
      - wiggle slightly for PSK31

# • right click on CQ button

| Macro editor - C:/Users/bern/fldigi.files/macros/macros.mdf                                                                                                    |                                                                                                    | - • • |
|----------------------------------------------------------------------------------------------------|----------------------------------------------------------------------------------------------------|-------|
| Macro Text                                                                                                    | Select Tag                                                                                                    |       |
| <tx><br/>CQ CQ CQ DE <mycall> <mycall> <mycall><br/>CQ CQ CQ DE <mycall> <mycall> <mycall><br/>CQ CQ CQ DE <mycall> <mycall> <mycall><br/>PSE K<br/><rx></rx></mycall></mycall></mycall></mycall></mycall></mycall></mycall></mycall></mycall></tx> | <freq> my frequency<br/><mode> mode<br/><mycall> my call<br/><myloc> my locator<br/><myname> my name<br/><myqth> my QTH<br/><myrst> my RST<br/><antenna> my antenna<br/><band> operating band</band></antenna></myrst></myqth></myname></myloc></mycall></mode></freq> |       |
| Macro Button Label CQ @>                                                                                                    | Apply Close                                                                                                    |       |

# • right click on ANS button

| Macro editor - C:/Users/bern/fldigi.files/macros/macros.mdf                                                                                                    |                                                                                                    |                                                                                  | - • × |
|----------------------------------------------------------------------------------------------------|----------------------------------------------------------------------------------------------------|----------------------------------------------------------------------------------|-------|
| Macro Text<br><tx><br/><call> <call> CALL&gt; DE <mycall> <mycall> <mycall< td=""><td><pre> </pre> <pre> </pre> </td><td>Select Tag<br/>my frequency<br/>mode<br/>my call<br/>my locator<br/>my name<br/>my QTH</td><td>•</td></mycall<></mycall></mycall></call></call></tx> | <pre> </pre> <pre> </pre> | Select Tag<br>my frequency<br>mode<br>my call<br>my locator<br>my name<br>my QTH | •     |
| Macro Button Label ANS @>                                                                                                    | )                                                                                                    | Apply Close                                                                      |       |

# • right click on QSO button

| Macro editor - C:/Users/bern/fldigi.files/macros/macros.mdf |                                                                                          |                               | - • •    |
|-------------------------------------------------------------|------------------------------------------------------------------------------------------|-------------------------------|----------|
| Macro Text                                                  | <pre><pre><pre><pre><pre><pre><pre><pre></pre></pre></pre></pre></pre></pre></pre></pre> | Select Tag<br>my frequency    | <b></b>  |
| <call> DE <mycall></mycall></call>                          | <modě><br/><mycall><br/><myloc></myloc></mycall></modě>                                  | mode<br>my call<br>my locator | 8        |
|                                                             | <myname></myname>                                                                        | my name                       | <u> </u> |
| Macro Button Label QSO @>>                                  |                                                                                          | Apply Close                   |          |

### • right click on KN button

| Macro editor - C:/Users/bern/fldigi.files/macros/macros.mdf           |                                                                                            |                                                                        | - • • |
|-----------------------------------------------------------------------|--------------------------------------------------------------------------------------------|------------------------------------------------------------------------|-------|
| BTU <name> <call> DE <mycall> KN<br/><rx></rx></mycall></call></name> | <pre><freq> <mode> <mycall> <myloc> <myname></myname></myloc></mycall></mode></freq></pre> | Select Tag<br>my frequency<br>mode<br>my call<br>my locator<br>my name | •     |
| Macro Button Label KN @                                               |                                                                                            | Apply Close                                                            |       |

# • right click on SK button

| Macro editor - C:/Users/bern/fldigi.files/macros/macros.mdf                                                                       |                                                                                                    | x |
|----------------------------------------------------------------------------------------------------|----------------------------------------------------------------------------------------------------|---|
| Macro Text<br>THANK YOU FOR AN ENJOYABLE QSO <name> 73<br/><zdt> <call> DE <mycall> SK<br/><rx></rx></mycall></call></zdt></name> | Select Tag <freq>         my frequency           <mode>         mode           <mycall>         my call           <myloc>         my locator           <myname>         my name</myname></myloc></mycall></mode></freq> | • |
| Macro Button Label SK @                                                                                                    | Apply Close                                                                                                    |   |

• macros correspond to keyboard function keys

## Windows: setting rig control

open Control Panel – open Device Manager – look for
 USB Serial Port – note COM port

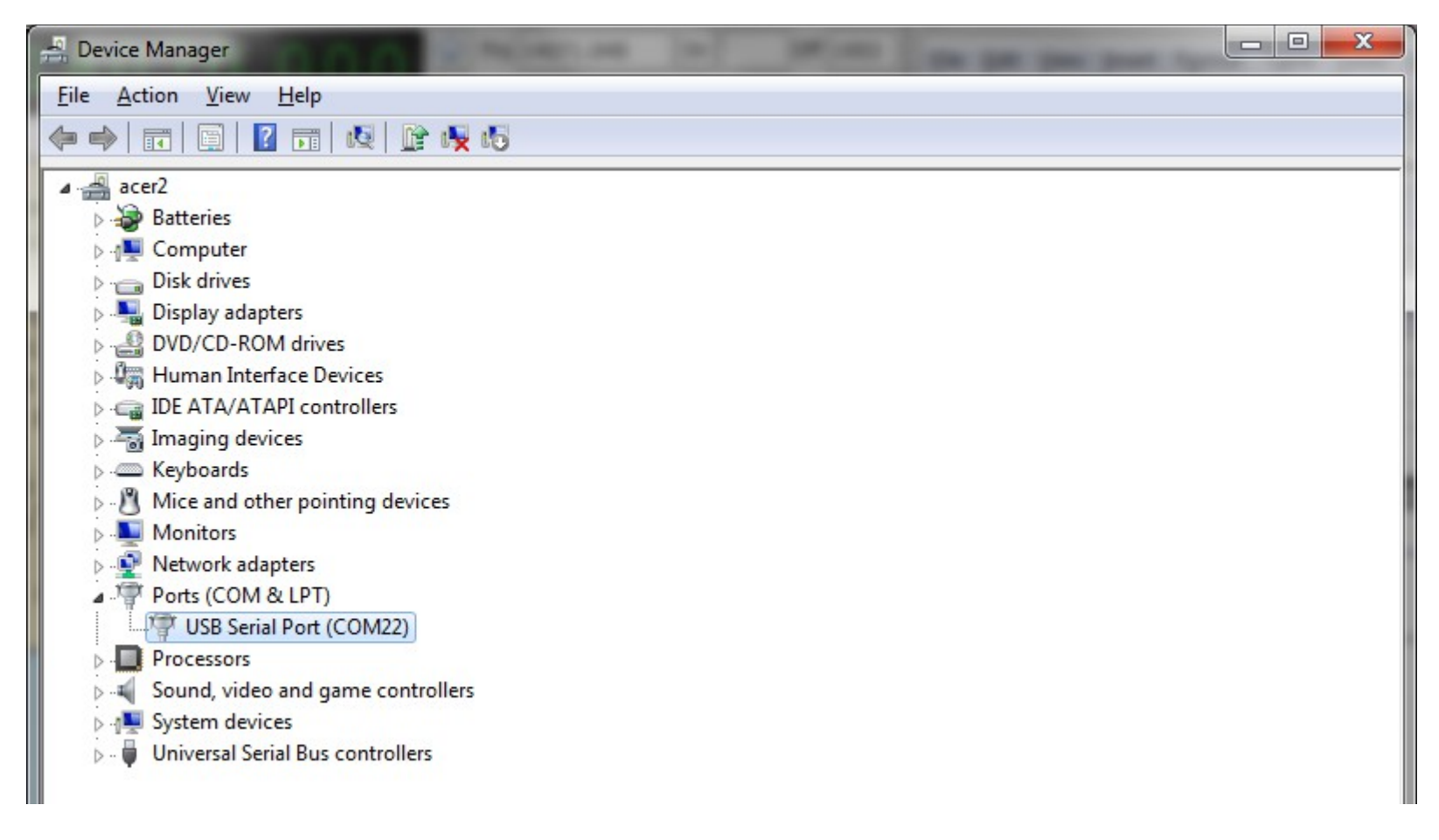

• rig control – a convenience but not necessary

• right click Properties — note Manufacturer: FTDI

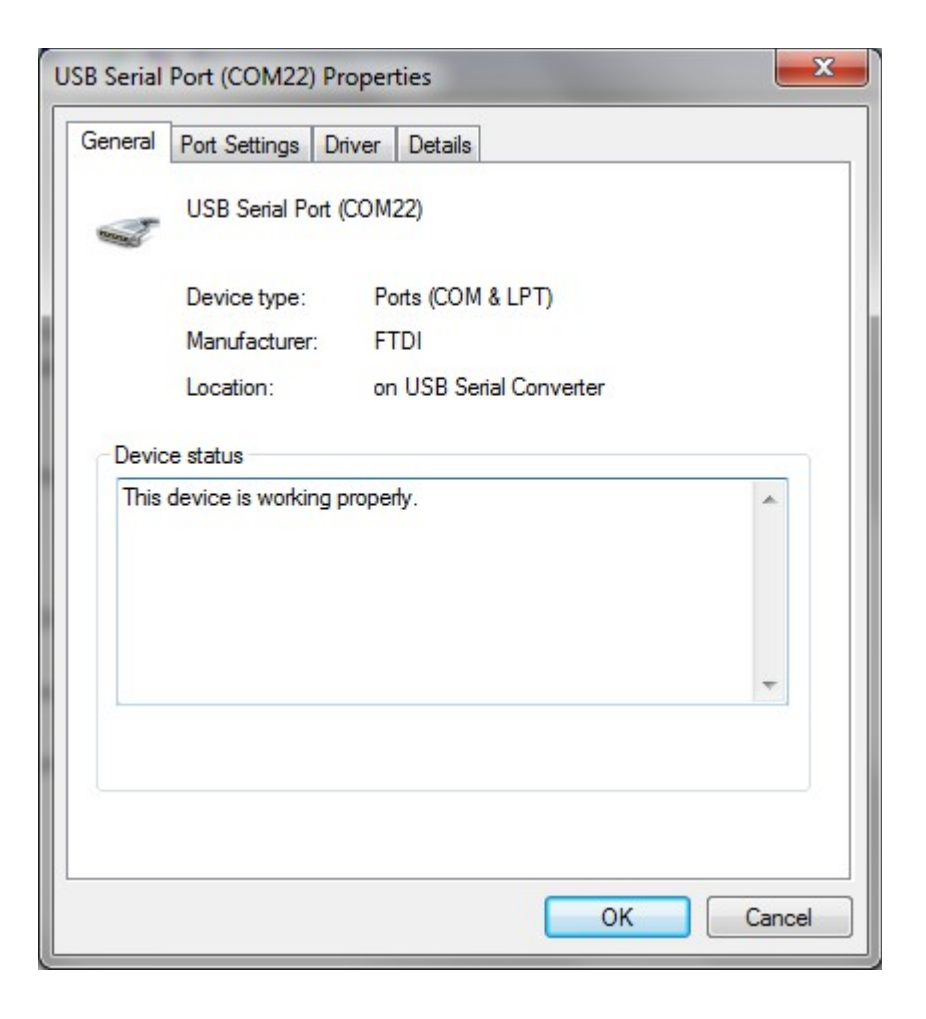

• Configure menu – select Rig control – for FT-857

| Fldigi configuration                                              |                       |  |  |  |  |  |  |
|-------------------------------------------------------------------|-----------------------|--|--|--|--|--|--|
| Operator UI Waterfall Modems Rig Audio ID Misc We                 | b Autostart IO        |  |  |  |  |  |  |
| Hardware PTT RigCAT Hamlib XML-RPC                                |                       |  |  |  |  |  |  |
| ✓Use Hamlib                                                       |                       |  |  |  |  |  |  |
| Rig: Yaesu FT-857 (Beta)                                          |                       |  |  |  |  |  |  |
| Retries     Retry Interval (ms)       0     200   Baud rate: 9600 |                       |  |  |  |  |  |  |
| Write delay (ms) Post write delay (ms) 0 0                        | Stopbits 2            |  |  |  |  |  |  |
| OPTT via Hamlib command                                           | Sideband:<br>Rig mode |  |  |  |  |  |  |
| ODTR +12                                                          | □RTS +12              |  |  |  |  |  |  |
| ORTS/CTS flow control OXON/XOFF flow control                      |                       |  |  |  |  |  |  |
| Advanced configuration:                                           | Initialize            |  |  |  |  |  |  |
| Restore defaults                                                  | Save Close /-         |  |  |  |  |  |  |

 click Initialize – red and green LEDs on CT-62 cable should be rapidly blinking • Configure menu — select Rig control — for IC-706MKIIG

| Fldigi configuration                              |                        |
|---------------------------------------------------|------------------------|
| Operator UI Waterfall Modems Rig Audio ID Misc We | b Autostart IO         |
| Hardware PTT RigCAT Hamlib XML-RPC                |                        |
| ✓Use Hamlib                                       |                        |
| Rig: Icom IC-706MkIIG (Stable)                    | Device: COM27          |
| Retries Retry Interval (ms) 3 1000                | Baud rate: 19200       |
| Write delay (ms) Post write delay (ms) 0 0        | Stopbits 2             |
| OPTT via Hamlib command                           | Sideband:<br>Rig mode  |
| ODTR +12                                          | ORTS +12               |
| □RTS/CTS flow control                             | OXON/XOFF flow control |
| Advanced configuration:                           | Initialize             |
| Restore defaults                                  | Save Close <-          |

 click Initialize – red and green LEDs on CT-17 cable should be rapidly blinking  turning tuning knob on radio should change displayed frequency

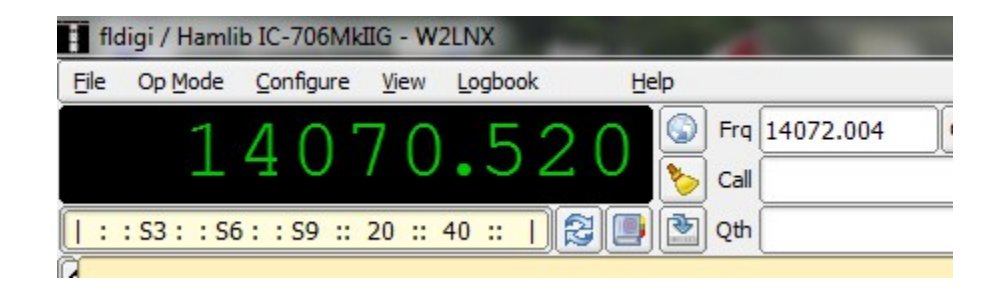

 changing frequency with mouse should change frequency display on radio • can change bands and transceiver operating modes

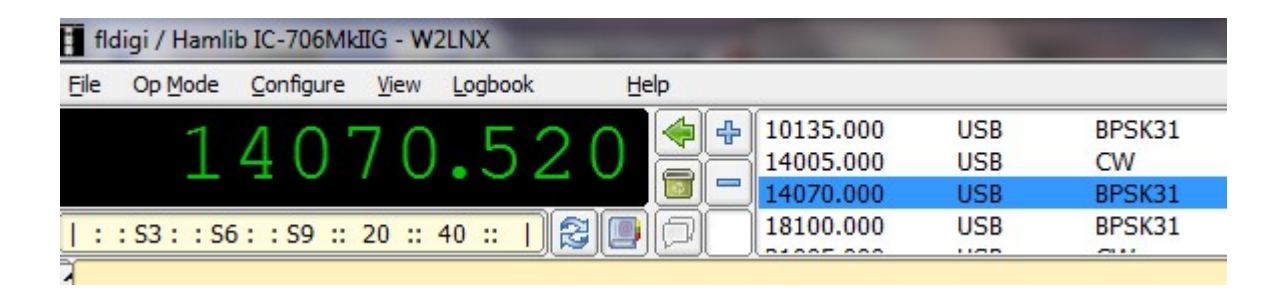

• FT-857D quirk - reset transceiver MODE: DIG

• in Configure menu – select Operator – fill in details

| Fldigi   | configuration   |            |             |         |       |          |      |        | X |
|----------|-----------------|------------|-------------|---------|-------|----------|------|--------|---|
| Operator | UI Waterfall    | Modems     | Rig Audio   | ID Misc | Web   | Autostar | t IO |        |   |
|          | Station         |            |             |         |       |          |      |        |   |
|          | Call            | sign: W2LI | VX          |         | Name: | DAVE     |      |        |   |
|          |                 |            | DMAC, MARYI | LAND    |       |          |      |        |   |
|          | Loc             | ator: FM19 | Эjb         |         |       |          |      |        |   |
|          | Ante            | nna: ME1   |             | INNA    |       |          |      |        |   |
|          |                 |            | Domini Anti |         |       |          |      | <br>   |   |
|          |                 |            |             |         |       |          |      |        |   |
|          |                 |            |             |         |       |          |      |        |   |
|          |                 |            |             |         |       |          |      |        |   |
|          |                 |            |             |         |       |          |      |        |   |
|          |                 |            |             |         |       |          |      |        |   |
|          | 1.5.1           |            |             |         | [     |          |      | <br>cl |   |
| Re       | estore defaults |            |             |         |       | S        | ave  | Close  |   |

 in Configure menu – select Waterfall – Display tab – click Monitor transmitted signal

| Fldigi configuration       |                                   |                       |  |  |  |  |
|----------------------------|-----------------------------------|-----------------------|--|--|--|--|
| Operator UI Waterfall      | Modems Rig Audio ID I             | Misc Web Autostart IO |  |  |  |  |
| Display FFT Processing M   | louse                             |                       |  |  |  |  |
| Colors and cursors         | 1                                 |                       |  |  |  |  |
| default.pal                |                                   |                       |  |  |  |  |
| action of particular       |                                   | Load                  |  |  |  |  |
|                            |                                   | Save                  |  |  |  |  |
| Bandwidth                  | Center line                       | Signal tracks Notch   |  |  |  |  |
| ⊘ON                        | ⊘ON                               | ✓ON                   |  |  |  |  |
| Color                      | Color                             | Color Color           |  |  |  |  |
| ○Wide                      | ○Wide                             | ○Wide                 |  |  |  |  |
| Frequency scale            |                                   |                       |  |  |  |  |
| □ Always show a            | audio frequencies                 | Font                  |  |  |  |  |
| Transmit signal            |                                   | Signal level          |  |  |  |  |
| Monitor transmitted signal |                                   |                       |  |  |  |  |
|                            |                                   |                       |  |  |  |  |
| Restore defaults           | Restore defaults Save Close Close |                       |  |  |  |  |

 in Configure menu – select Waterfall – FFT Processing tab – set waterfall height in pixel

| Fldigi configuration                                            |          |
|-----------------------------------------------------------------|----------|
| Operator UI Waterfall Modems Rig Audio ID Misc Web Autostart IO |          |
| Display FFT Processing Mouse                                    |          |
| Image: Slow drop rate                                           |          |
| Changes take effect on next program startup                     |          |
| Restore defaults Save                                           | Close <- |

• in Op Mode menu – select PSK31

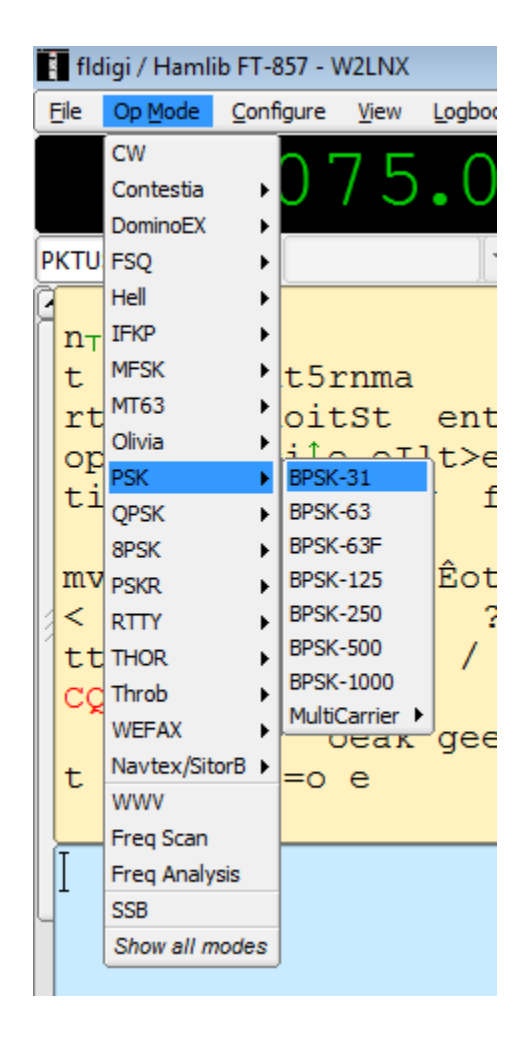

• demonstration - PSK31 QSO

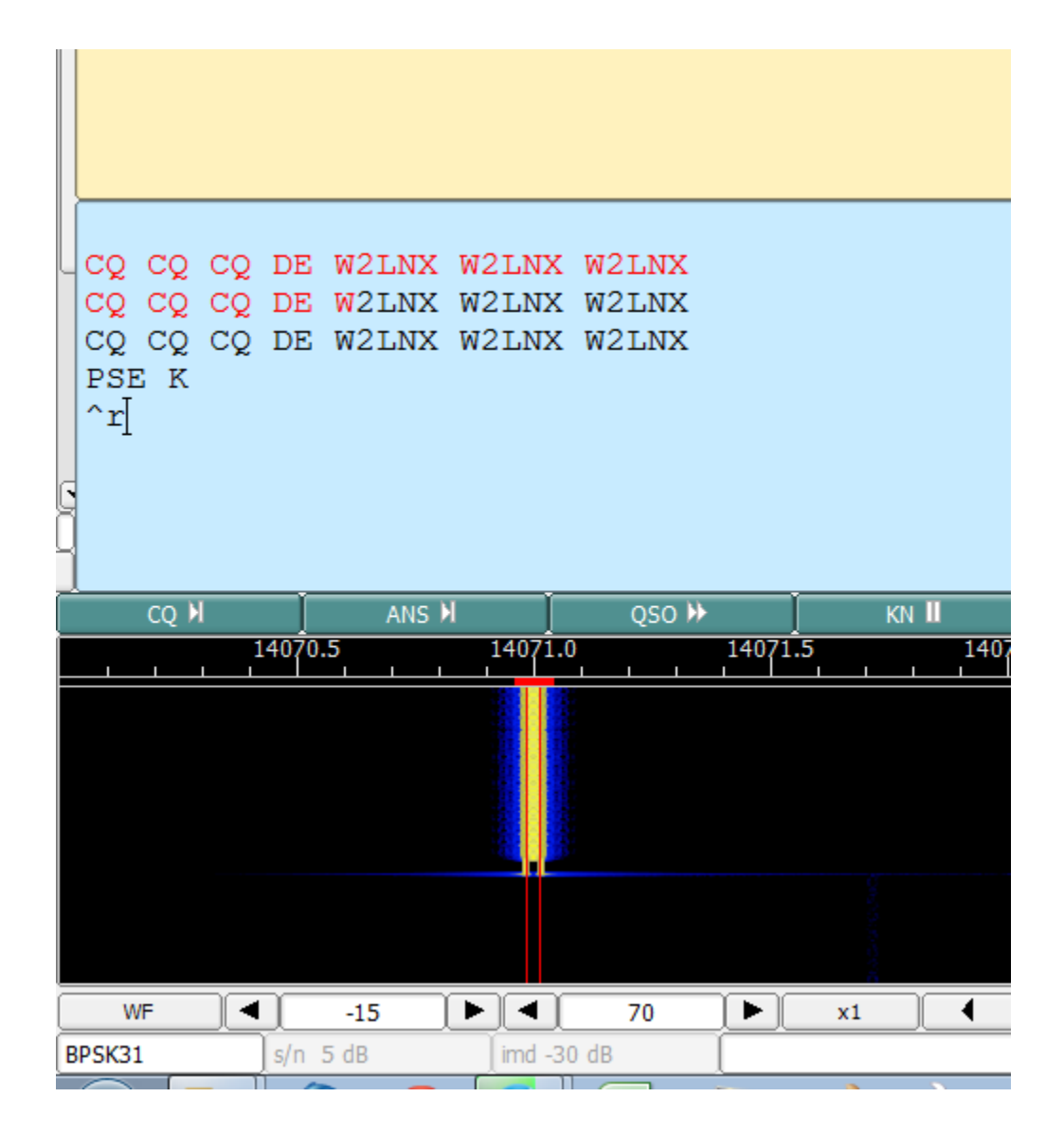

- this presentation should help get you started with digital modes on HF
  - configuration for two popular transceivers
  - SignaLink USB makes it easy to get on digital modes
- PSK31 is a popular low RF power digital mode
  - combines the spectrum efficiency of CW with the convenience of using a computer
- fldigi is a well supported digital modes program
- digital modes on HF are fun!

• Chris Sylvain, KB3CS for helping me get started with fldigi and sound interfaces

#### Questions

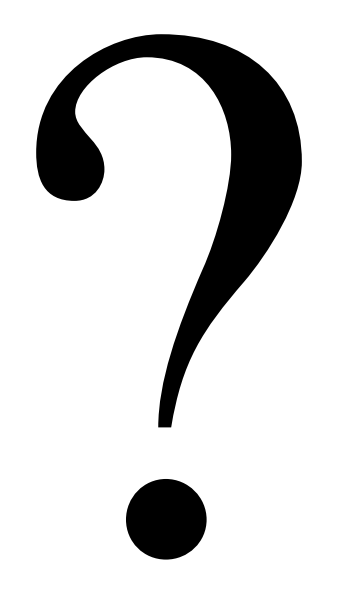

# education@marcclub.org

#### fldigi:

http://www.wlhkj.com
http://sourceforge.net/projects/fldigi/files/fldigi
https://launchpad.net/~kamalmostafa/+archive/ubuntu/fldigi

#### SignaLink:

http://www.tigertronics.com/slusbmain.htm
http://shop.tigertronics.com/Extra-Radio-Cable-p-n-SLCAB6PM-SLCAB6PM.htm
http://shop.tigertronics.com/Plug-Play-Jumper-Module-p-n-SLM0D6PM.htm

#### rig control cables:

http://www.valley-ent.com/catalog/valley-enterprises/rpc-y857/yaesu-usb-ftdi-ct-62cat-cable-ft-100-ft-817-ft-857-ft-897-p-225.html#.VhQT25egwg4 http://www.valley-ent.com/catalog/valley-enterprises/rpc-i17/icom-ct-17-usb-ftdichipset-ci-cat-control-programming-cable-feet-p-177.html#.VhL6kZegwg4 http://www.ftdichip.com/Drivers/VCP.htm

#### antenna tuners:

http://www.ldgelectronics.com/c/252/products/17/49/1

Montgomery Amateur Radio Club

#### SWR/wattmeter:

http://www.mfjenterprises.com/Product.php?productid=MFJ-860

#### line isolator:

http://www.radioworks.com/ct-4.html

#### dummy load antenna:

http://www.mfjenterprises.com/Product.php?productid=MFJ-260C